## Contents

| 1. | To Make an Online Rent Payment2 |
|----|---------------------------------|
| ±. | To Make an online Kent Payment  |

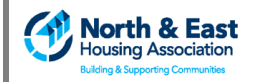

## **1. To Make an Online Rent Payment**

You can make an online rent payment to North & East by visiting our website: <u>www.northandeast.ie</u> and selecting the **Pay Rent** button at the top of the page - PAY RENT

From here, you can select the link to our payment facility with My Easy Pay provided by Payzone

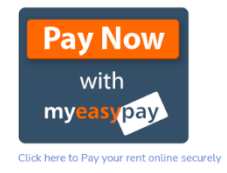

- 1. Follow the steps below to complete your payment transaction:
  - Go to Online Rent Payment and click 'Add Item'

|                                                 | Use the Add Item button to select an Item for payment                                                                                   |          |
|-------------------------------------------------|----------------------------------------------------------------------------------------------------|----------|
| North & East<br>Housing Association<br>PAY RENT | Online Rent Payment Secure Online Rent Payment Facility for Tenants • You will be prompted to enter an amount when you select this item | €0.00    |
|                                                 |                                                                                                    | Add Item |

- Enter the **amount** you wish to pay, followed by your North & East **account number. Make sure to enter your exact account number.** Click **proceed** to move to the next page

|                   | Please supply Refit Account Number and amount before proceeding |
|-------------------|-----------------------------------------------------------------|
| Amount            |                                                                 |
| 55.00             |                                                                 |
|                   |                                                                 |
| Rent Account Numb | ler                                                             |
| 1000014           |                                                                 |
| 1000014           |                                                                 |
| 1000014           |                                                                 |
| 1000014           |                                                                 |

On the next page, click on the image of the **basket** or on the **Pay** button

| North & East Housing Assoc. |                 | 📮 18200002 Item List |
|-----------------------------|-----------------|----------------------|
| myeasypay.                  | BII €110.00 2 2 | Pay 🗢 V/SA 🔳 stripe  |

- Double check the amount you wish to pay is correct. If not, you can remove the item from your basket by clicking '**Remove'**. You can then start the process again.
- To proceed with the amount in your basket, select **Debit** to use your **Card** to make the payment
- Our payment terms and conditions are available to view on this page
- Click Pay Bill Now

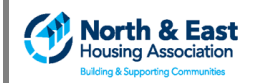

| my <mark>easy</mark> pay |                     | ems                                            | €                    | 55.00 📜 1                  |                             | Pay                    | 😂 VISA 🧮 stripe |
|--------------------------|---------------------|------------------------------------------------|----------------------|----------------------------|-----------------------------|------------------------|-----------------|
|                          |                     | *** ONLINE PAYME                               | NTS COMING SC        | OON - SYSTEM IN TE         | EST MODE AT PRES            | ENT ***                |                 |
|                          |                     |                                                | Items Re             | eady For Paymen            | t                           |                        | €55.00          |
|                          | Item Name           |                                                | Qty                  | Cost                       | VAT                         | Total                  | $\frown$        |
| 08                       | Online Rent Payment |                                                | 1                    | €55.00                     | €0.00                       | €55.00                 | Remove          |
|                          |                     | Gredit                                         | Please select a      | ayment type before pa      | ying                        | >                      | ]               |
|                          |                     | Administration Fee on Tota<br>Total to Pay Now | I to Pay Now         |                            | € 0.00<br>€ 55.0            | 0                      |                 |
|                          | Вус                 | hoosing to Pay you are agreeing                | g to North & East Ho | using Assoc. terms and c   | conditions which are availa | able in the link below |                 |
|                          |                     | Items                                          | North & East Hour    | aing Assoc. terms and cond | itions                      | Pay Bill Now           |                 |

- On the next page, enter your details as required (this information is needed to process your payment). Click **Continue** when done.

| Email Ad  | dress                                                                                   |
|-----------|-----------------------------------------------------------------------------------------|
| test@t    | estie                                                                                   |
| First nan | le                                                                                      |
| Test P    | arson                                                                                   |
| Surname   |                                                                                         |
| Persor    |                                                                                         |
| Address   | Line 1 (Required)                                                                       |
| 38 Tes    | Road                                                                                    |
| Address   | Line 2 (Required)                                                                       |
| Test St   | reet                                                                                    |
| Address   | Line 3                                                                                  |
|           |                                                                                         |
| County/S  | tate (Required)                                                                         |
| Meath     | · · · · · · · · · · · · · · · · · · ·                                                   |
| Eircode   |                                                                                         |
| A85HN     | 14                                                                                      |
| Country   |                                                                                         |
| Ireland   |                                                                                         |
| Contact   | Number                                                                                  |
| +353      | 871234568                                                                               |
| No        | Please switch to 'Yes' if you want text notifications from North & East Housing Assoc.  |
| No        | Please switch to 'Yes' if you want email notifications from North & East Housing Assoc. |
| By cl     | cking 'Register' you agree to the terms and conditions                                  |

- On the following page, you will enter your debit card details followed by **Pay Now** 

| Payment Type:*         |         |
|------------------------|---------|
| Visa Credit 🗸 🗸        |         |
| Card Number:*          |         |
| Expiry Date:*          |         |
| -Month- 🗙 2022 🗸       |         |
| Cardholder Name:*      |         |
| ABOUT SSL CERTIFICATES | Pay Now |
| VISA                   |         |

- An email receipt will be sent to you via the email address you entered on the registration page. Please make sure to keep this receipt as your proof of payment.
- You can now close the payment window